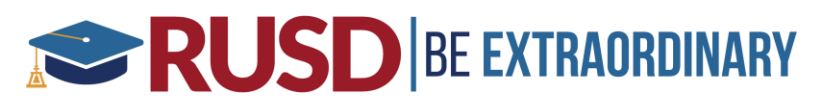

# Aeries Data Confirmation Parent Guide

**Data Confirmation** is an Aeries feature that allows parents to update student demographic, contacts, authorization information and allows access to important documents. This process replaces the "**Summer Re-Registration**" where parents are usually required to update emergency cards, sign various documents, and grant/deny authorizations.

You must have already <u>established an Aeries parent portal account</u> in order to complete Data Confirmation. To verify this, check with your student's school to make sure they have your most recent email address listed in Aeries.

Click on or copy and paste the following URL into your browser to login to your parent portal account: <u>https://aeriesportal.riversideunified.org/parent</u>

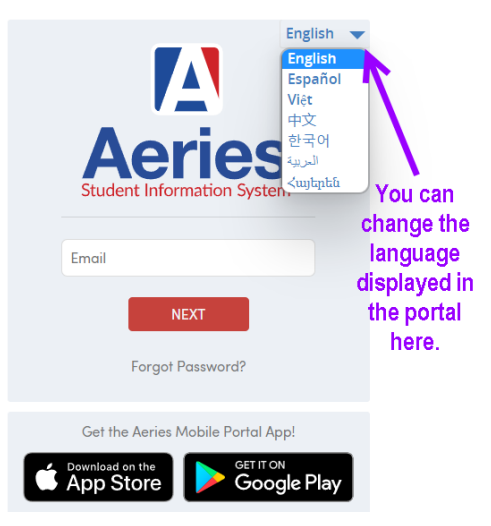

# **Riverside Unified School District**

- Enter the email address that you initially provided to your student's school to set up your Aeries Parent Portal account.
- Enter the password that was emailed to you during the initial setup of your Aeries Parent Portal account. If the password has changed since the original setup, enter the most recent password used.
- Once the email address and password have been entered correctly, click **SIGN IN** to log in to Aeries Parent Portal.
- If you forgot your password, click on **Forgot Password?** This will initiate the process of resetting your password. You must have access to the email address that was used to initially set up the Aeries Parent Portal account to reset your password.

# RUSD BE EXTRAORDINARY

For assistance logging into your portal account, contact your student's school office. For assistance completing Data Confirmation, you may reach out to the <u>Family Resource Center</u> or your student's school office.

Once you're logged into the Aeries Parent Portal, you should see a yellow banner stating, "You have not yet completed the Student Data Confirmation Process." Click on the Click Here link to go directly into Data Confirmation. If there is no yellow banner at the top (as shown below), you can find Data Confirmation under the Student Info menu tab.

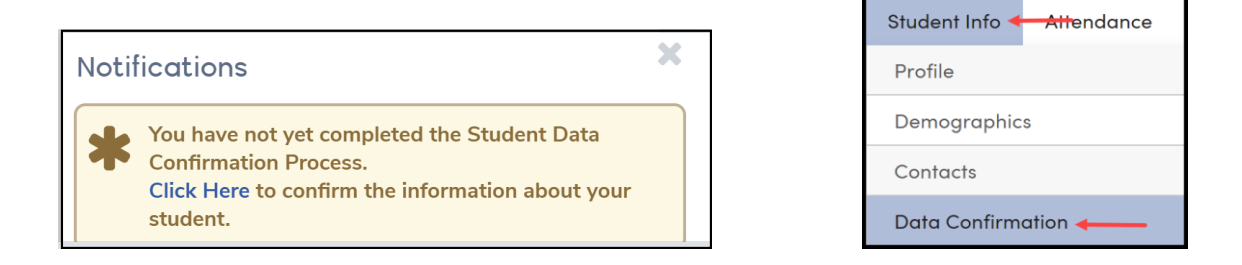

To complete Data Confirmation, you will need to review and update all seven tabs carefully. You must click the green "**Confirm and Continue**" button in order to save the information and proceed to the next tab.

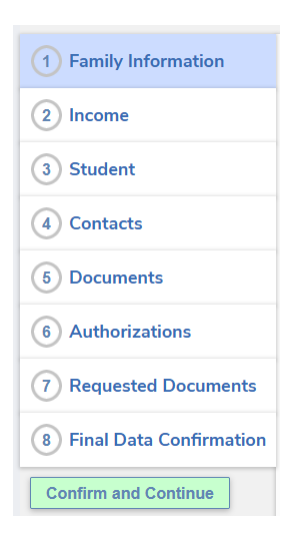

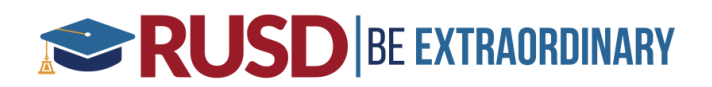

### 1. Family Information

Answer the following questions:

- Whether or not the student is currently in foster care
- Whether or not at least **one parent/guardian is <u>active</u>** in the US Armed Forces (Army, Marines, Air Force, Navy, or National Guard)
- Student Housing Status

|      | Plea         | se se          | lect one of the following options to complete the foster survey:                                                                                                    |
|------|--------------|----------------|----------------------------------------------------------------------------------------------------|
|      |              |                | This student is not in foster care                                                                                                    |
|      |              | (              | This student is in foster care                                                                                                    |
|      | Plea<br>Unit | se se<br>ed St | lect whether or not at least one parent/guardian of this student is currently active in the<br>tates Armed Forces:                                                                                                    |
|      |              | (              | Yes, at least one parent/guardian of this student is <u>currently active</u> in the United<br>States Armed Forces.                                                                                                    |
|      |              | (              | No, this student does not have a parent/guardian who is <u>currently active</u> in the<br>United States Armed Forces.                                                                                                    |
| Plea | ase s        | elect          | t one of the following options to complete the Housing Questionnaire:                                                                                                    |
|      |              |                | Staying in a shelter (family shelter, domestic violence shelter, youth shelter) or Federal Emergency Management Agency (FEMA) trailer.                                                                                          |
|      |              |                | Temporarily living in a motel or hotel due to loss of housing, economic hardship, natural disaster, or similar reason.                                                                                                    |
|      |              |                | Sharing housing with other(s) due to loss of housing, economic hardship,<br>natural disaster, lack of adequate housing, or similar reason. This does not<br>include a mutual decision made to live together for mutual benefit. |
|      |              |                | Living in a car, park, campground, abandoned building, or other inadequate accommodations (i.e. lack of water, electricity, or heat).                                                                                           |
|      |              |                | Living in a single-family home that is permanent.                                                                                                    |

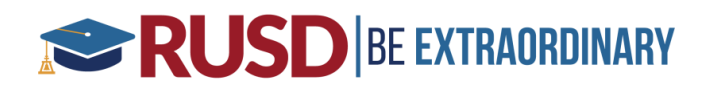

#### 2. Income

Answer the following questions. This information is used to determine your student's free or reduced priced meal eligibility.

- How many people are in your household?
- What is your monthly household income?

| How many people are in your household? |           |            |     |      |  |  |  |
|----------------------------------------|-----------|------------|-----|------|--|--|--|
|                                        | 3         | <b>I</b> 4 | 0 5 | More |  |  |  |
| What is your total monthly househol    | d income? |            |     |      |  |  |  |
| □ \$3250 or less                       |           |            |     |      |  |  |  |
| \$3251 - \$4625                        |           |            |     |      |  |  |  |
| S4626 or greater                       |           |            |     |      |  |  |  |

#### 3. Student Demographics

Please review, update, or fill in the following fields if they are missing: mailing/Residence Address, Primary Phone, Student's Mobile, Correspondence Language, Birth City, Birth State, and Birth Country. *Providing the student's birth country may help increase district funding for student services.* 

|                                        | Student Demographics    |                                                                                                    |  |  |
|----------------------------------------|-------------------------|----------------------------------------------------------------------------------------------------|--|--|
|                                        |                         | Notes                                                                                                    |  |  |
| Mailing Address                        | 555 DISNEY WAY          | Changes to this<br>information will NOT be                                                                                                    |  |  |
|                                        | City: ANAHEIM State: CA | saved in the system.<br>Instead, the new                                                                                                    |  |  |
|                                        | Zip:92802 -             | information will be emailed<br>to the school and the<br>school will contact you for<br>additional information.                                           |  |  |
| Residence Address                      | 555 DISNEY WAY          | Changes to this<br>information will NOT be<br>saved in the system.<br>Instead, the new                                                                   |  |  |
| (if different than Mailing<br>Address) | City: ANAHEIM State: CA |                                                                                                    |  |  |
|                                        | Zip:92802 -             | information will be emailed<br>to the school and the<br>school will contact you for<br>additional information.                                           |  |  |
| Primary Phone                          | (555) 123-4567          |                                                                                                    |  |  |
| Student's Mobile                       |                         |                                                                                                    |  |  |
| Correspondence Language                | English                 | Letters and Report Cards<br>sent home from the school<br>will be sent in this<br>language. Not all<br>languages listed are<br>supported by the district. |  |  |
| Birth City                             |                         |                                                                                                    |  |  |
| Birth State                            | Alberta                 |                                                                                                    |  |  |
| Birth Country                          | Canada 🗸 🗸              |                                                                                                    |  |  |
|                                        | Save                    |                                                                                                    |  |  |

**Note:** A change of address requires you to provide two proofs of the new address to your student's school office. Updates to primary residence address on this tab will NOT reflect in Aeries until verified and approved by the school office.

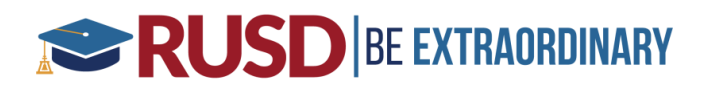

### 4. Contacts

Add, delete, and/or update new emergency contacts. For every new or existing contact, you must now fill in six required fields (highlighted in blue).

- Last Name
- First Name
- Lives With? Indicate Yes or No if the contact lives with the student
- Relationship: Indicate the contact's relationship to the student
- Record Type: Select Parent/Guardian, Emergency Contact or Other
- Ed Level: Select the highest education level for each primary parent/guardian or select 90 Non-Parent/Info Not Needed for all other emergency contacts

| Edit Contact  |         |                                                                                                    |         |                    |              |             |       |                                   |               |                      |
|---------------|---------|----------------------------------------------------------------------------------------------------|---------|--------------------|--------------|-------------|-------|-----------------------------------|---------------|----------------------|
| Prefix Last N |         | ame                                                                                                    |         | First Name<br>John |              | Middle Name |       | Suffix Mailing Name<br>John Smith |               |                      |
| 📽 Live        | s With? | Address     Address     Address |         |                    | City         |             | State | Zip Code                          | e ZipExt      | Address Type         |
| Y             | •       | 123 Disney                                                                                                    | Way     |                    | Riverside    |             | CA    | 92504                             |               | •                    |
| Relations     | hip     | 🛨 Primary (                                                                                                    | Contact | Record Ty          | pe           |             |       |                                   | Contact Order | Enrolled the Student |
| Father        | •       | ) Y 🔻                                                                                                    |         | Parent/Guardian    | •            |             |       |                                   | 2             |                      |
| 📞 Telepho     | one     | 📕 Work                                                                                                    | Phone   | Extn               | D Mobile Pho | ne Pa       | ger   | 0                                 | CorrLng       | Ed Level             |
| (951) 555     | -5555   |                                                                                                    |         |                    |              |             |       |                                   | •             | 12 🔻                 |

#### 5. Documents

Click on each PDF document to review and print, if necessary. Click on the check box to acknowledge that you have read the document before proceeding to the next section.

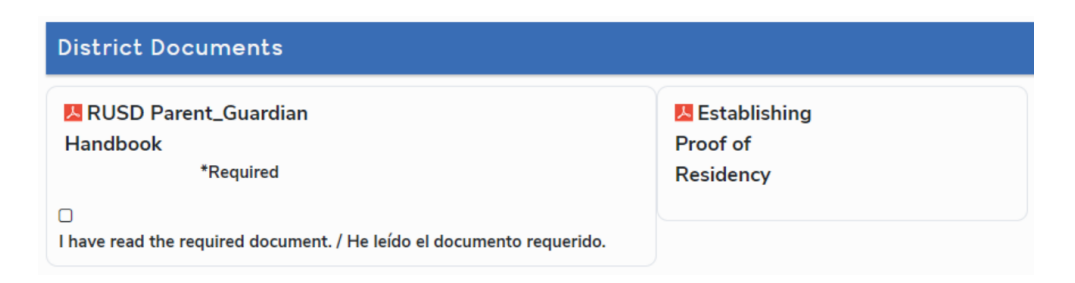

### 6. Authorizations

Carefully read through each authorization, indicate your response in the **Status** column, and click **Save** at the bottom of the screen.

# RUSD BE EXTRAORDINARY

| Authorizations and Prohibitions                                                                                                    |             |
|----------------------------------------------------------------------------------------------------|-------------|
| Description                                                                                                    | Status      |
| <ul> <li>Acceptable Use Agreement<br/>Rules and Regulations #6163.4(g) (Ref. Policy # 6163.4) As the parent         of guardian. I hereby consent to my student's use of the Internet at         school. I also agree not to hold the district responsible for materials         acquired by the student on the system, for violations of copyright         restrictions, users' mistakes, negligence, or any costs incurred by users.     </li> </ul>                                                                                                    | Yes No      |
| <ul> <li>Media Release         The district occasionally receives requests from the news media and other agencies to photograph or videotape/record students. These requests are often received on a spur-of-the-moment basis, which makes it difficult to obtain immediate parental consent. Parental consent is requested for your student to be photographed/videotaped/recorded during the school year. This may include District promotional news clips for social media webites (including but not limited to Facebook, Instagram, YouTube, blogs, etc.).     </li> </ul>           | Allow Deny  |
| <ul> <li>Publishing Student Work/Photo/Name</li> <li>Student work and photos may be published on the Internet for a world-<br/>wide audience via RUSDlink.net or other District affiliated social media<br/>websites (including but not limited to Facebook, Instagram, YouTube,<br/>blogs, etc.) with the consent of the student and (if the student is under<br/>18) parent/guardian.</li> </ul>                                                                                                    | Allow Deny  |
| Student/Parent Handbook<br>I acknowledge that I have read, discussed and understand the School<br>Information for Students and Parents Handbook 2019-2020, and I have<br>reviewed the school discipline information therein.                                                                                                    | Acknowledge |
| Discipline Information<br>Please review the Discipline section of the student/parent handbook<br>with your student. Your acknowledgment indicate you have reviewed<br>the Discipline information and discussed school rules with your student.                                                                                                    | Acknowledge |
| School Attendance Information<br>Please read and review with your student the Attendance Information<br>Section of the parent/student handbook. It is important for parents and<br>students to know and understand the legal requirements for students to<br>attend school each day the schools are open and in session. You<br>acknowledge that you have read, discussed and understand the School<br>Attendance Policy.                                                                                                    | Acknowledge |
| Meal Application<br>I have been provided with information regarding Riverside Unified<br>School District's Meal Program (National School Lunch Program, NSLP).<br>I understand if my student was on the Meal Program during the 2019-<br>2020 school year for my<br>child to continue receiving meals at no cost to me. I understand if I do<br>not apply for the Meal Program by the first 30 days of school, my<br>student will be released from the Meal Program and I will begin to pay<br>for my student's meals. For more information or to apply visit Meal<br>Program Application | Yes No      |
| * Response Required                                                                                                    |             |
| Save                                                                                                    |             |

#### 7. Request Documents

This tab allows you to upload PDF, Word, and JPG (picture) documents if requested to do so by the school or if you are providing proof of a new address for an address change.

| Please upload the following documents.                                                                                             |                        |
|----------------------------------------------------------------------------------------------------|------------------------|
| Residency Verification                                                                                                    | Required               |
| Please provide a current copy of a utility bill, internet bill or other invoice with your name and address. Yo<br>JPG of the bill. | ou may upload a PDF or |
| Files Select documents                                                                                                    |                        |

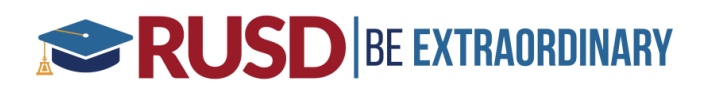

## 8. Final Data Confirmation

Click on the **Finish and Submit** on the left-hand side of the form to finalize the Data Confirmation. If applicable, bring any requested documents back to the school site during your student's registration day.

Confirm the information
 Click *Finish and Submit* button

3. Return required school documents

For assistance logging into your portal account, contact your student's school office. For assistance completing Data Confirmation, you may contact the <u>Family</u> <u>Resource Center</u> or your student's school office.